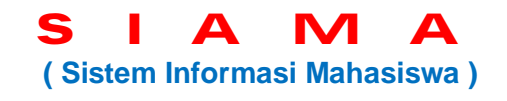

Fungsi: Memberikan kemudahan mahasiswa dalam merencanakan dan mengetahui hasil studi secara *online internet* dari mana saja dan kapan saja.

Tahapan mengakses SIAMA:

- a. Silakan akses situs www.isi-ska.ac.id/sipadu/mhsw/
- b. Masukanlah **Nomor Induk Mahasiswa (NIM)** anda pada kotak NIM, dan masukanlah NIM anda pada kotak Sandi.

| ISI Surakarta- |       |  |
|----------------|-------|--|
| NIM            |       |  |
| Sandi          |       |  |
|                | Masuk |  |

c. Masukanlah **Sandi Baru** anda, dan ketik ulang sandi baru Anda tersebut. Klik tombol **Ubah Sandi**. (*Buatlah Sandi Baru yang mudah diingat. Catat dan ingat Sandi Baru tersebut*)

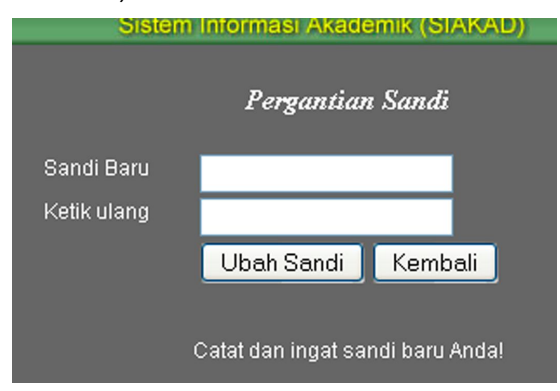

d. Pilihlah Tahun akademik, Semester yang berlangsung, dan klik Lanjut>>

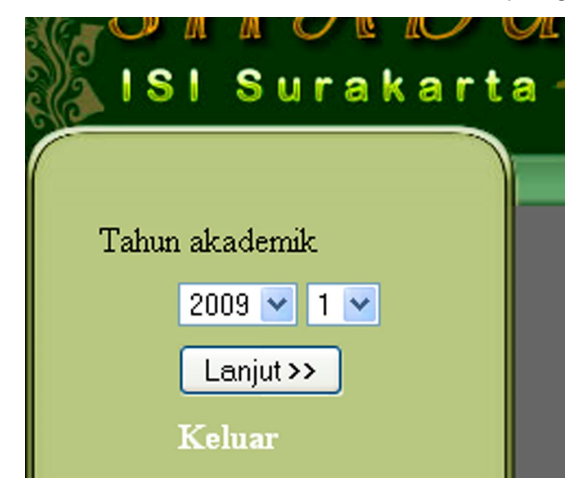

e. Masukanlah **Nomor Induk Mahasiswa (NIM)** anda pada kotak NIM, dan masukanlah **Sandi Baru** anda pada kotak Sandi.

| ISI Surakarta- |              |       |  |
|----------------|--------------|-------|--|
|                | NIM<br>Sandi | Masuk |  |

- f. Pilihlah fasilitas yang tersedia:
  - a. **KRS** : Entry = Memprogram matakuliah yang akan ditempuh, Print = Mencetak KRS yang telah diisi.
  - b. **KPRS** : Entry = Memperbaiki KRS dengan menghapus/menambah matakuliah, Print = Mencetak KRS yang telah direvisi.
  - c. Cetak Kartu Hasil Studi : Mencetak KHS hasil studi mahasiswa tiap semester.
  - d. Ganti Sandi : Merubah sandi Anda.

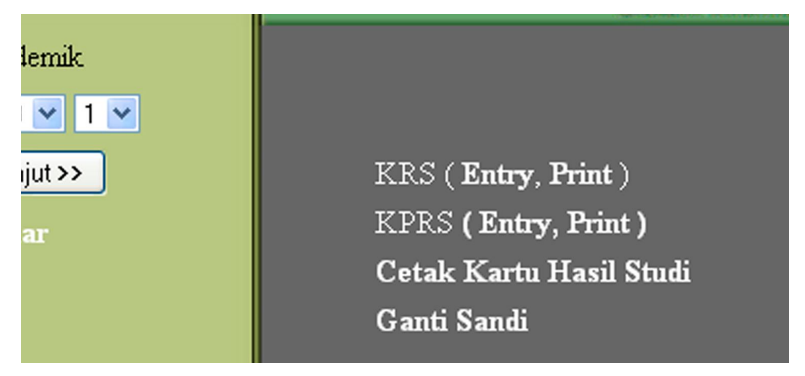

>> Cetakan KRS/KPRS/KHS harus Anda fotokopi rangkap 4, masing-masing untuk diserahkan ke Dosen PA, Jurusan/Prodi, Administrasi Fakultas, dan Anda sendiri.

Simpanlah baik-baik KRS/KPRS/KHS Anda tersebut, sebagai dokumen pribadi dan bukti sah kegiatan studi Anda.

Apabila Anda kesulitan dalam mengaksesnya, tim Pustika akan siap membantu dengan sepenuh hati (Telp. 0271-647658 Psw.1037, Bp. Dony Yuwono, S.Kom.).

Semoga layanan ini membantu Anda dalam menyelesaikan studi di ISI Surakarta. Terima kasih.

> Surakarta, 12 Januari 2010 Kepala UPT. Pustika,

Ranang AS., S.Pd., M.Sn. NIP. 19711110 200312 1 001